# 7. Ressources bureautique

# Utiliser des modèles Office 365

### 1. Modifier le dossier destination des modèles

Par défaut les modèles personnels sont sauvegardés dans le dossier Modèles Office personnalisés. Il est possible de modifier le dossier destination dans les options de Word, d'Excel ou PowerPoint.

- Créez dans votre espace personnel le dossier dans lequel enregistrer vos modèles.
- Activez l'onglet Fichier puis Options.
- Activez dans le volet gauche la zone Enregistrement.
- Cliquez sur dans la zone Emplacement des modèles
- personnels par défaut et saissez le chemin d'accès au dossier que vous avez conçu précédemment.

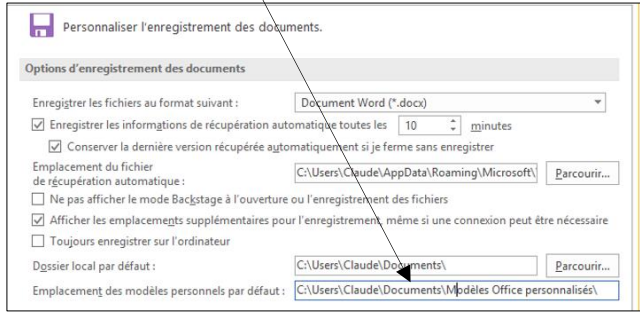

- Cliquez sur OK.

### 2. Sauvegarder un modèle

- Saisissez et mettez en forme le document qui servira de modèle. - Activez l'onglet Fichier puis l'option Enregistrer sous.

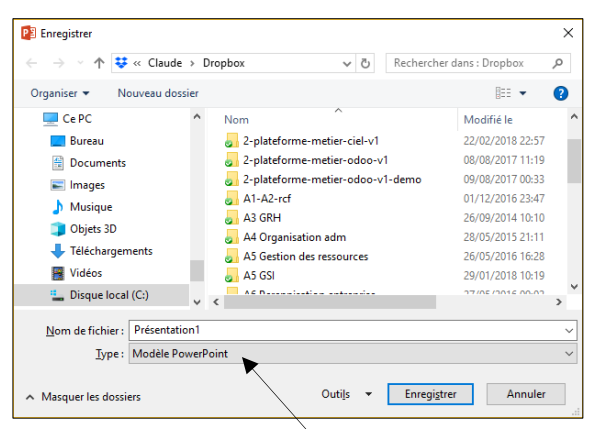

- Sélectionnez l'option Modèle Word ou Modèle Excel ou Modèle PowerPoint. Dans la zone Type.

- Sélectionnez le dossier destination et saisissez le nom du modèle. - Cliquez sur le bouton Enregistrer.

### 3. Modifier un modèle

Pour modifier un modèle, ouvrez le fichier sans le double-cliquez.

### 4. Créer un document à partir d'un modèle

# Á partir d'un modèle prédéfini

- Activez l'onglet Fichier puis Nouveau.
- Sélectionnez le modèle prédéfini à télécharger.
- Cliquez sur le bouton Créer.

Ou :

- Cliquez sur la catégorie de modèle à afficher.
- Cliquez sur le modèle à ouvrir.

### Á partir d'un modèle personnel

- Activez l'onglet Fichier puis Nouveau.
- Cliquez sur l'option Personnel.

### Le bouton Personnel n'est affiché que si vous avez conçu au préalable un modèle personnel.

- ⇒ Les modèles sont affichés à l'écran.
- Double-cliquez sur le modèle à utiliser.

- Le document est ouvert au format .DOCX, XLSX ou PPTX.

# Créer des pages web avec Word

### 1. Créer un nouveau document

- Cliquez sur le bouton l'outil Ou:

- Activez l'onglet Fichier puis Nouveau.
- Sélectionnez le type de document à créer.
- Cliquez sur le bouton Créer.

# 2. Mode d'affichage écran

- Sélectionnez l'affichage dans la barre d'état au bas de l'écran.

| Lecture | Pag | e Web |
|---------|-----|-------|
|         |     | 6     |

### 3. Arrière-plan de page

- Activez l'onglet Conception puis Couleur de page.
- Paramétrez l'arrière-plan souhaité.

### 4. Tableau

### Créer un tableau

- Activez l'onglet Insertion puis Tableau.
- Sélectionnez dans la grille par cliqué-glissé le nombre de lignes/colonnes à créer.
- Les onglets Création de tableau et Mise en page sont ajoutés.

### Fusionner les cellules

- Cliquez-glissez sur les cellules à fusionner.
- Cliquez-droit la sélection Fusionner.

### Saisir les données dans le tableau

- Cliquez sur la cellule cible et saisissez le contenu.
- Modifier la largeur des colonnes
- Cliquez sur le tableau
- Cliquez-glissez dans la règle les limites de colonnes.
- Ou :
- Cliquez-glissez les bordures de colonnes ou de cellules dans le tableau.

### Aligner des do

- Sélectionnez les
- Activez l'onglet C
- Cliquez sur l'aligr
- Sélectionnez les cellules à traiter.
- Cliquez sur l'onglet Accueil ou Création.
- Cliquez sur le bouton déroulant de l'outil Bordure. - Sélectionnez une bordure (Aucune bordure pour les effacer)

# 5. Sauvegarder une page web

- Cliquez sur l'outil 📙
- Sélectionnez l'unité puis le dossier destination.
- Saisissez le nom du fichier.
- Sélectionnez le type Page Web à fichier unique.
- Cliquez sur le bouton Enregistrer.

### 7. Insérer un lien hypertexte

- Concevez les documents à relier par des hypeeliens et les enregistrer dans un même dossier.
- Activez l'onglet Insertion puis l'outil Lien.
- Ouvrez le dossier source et sélectionnez le

• dans ce

Créer un document

Adresse de courrier

Dossier actif

Fichiers régents

 Saisissez le texte à afficher dans le lien.

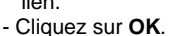

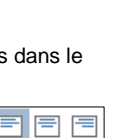

| E | - | = | = |
|---|---|---|---|
|   | - | = | = |
|   | - | = | - |

| ÷    | :  |       |    |   |
|------|----|-------|----|---|
| S.,  | λ. |       |    |   |
| e 11 | ÷. | · · · | `` | , |
| я.   |    |       |    |   |

| fichler a activer. |                              |  |  |
|--------------------|------------------------------|--|--|
|                    | ? ×                          |  |  |
|                    | Info-bulle                   |  |  |
| v 📔 🛍              |                              |  |  |
| ^                  | Signet                       |  |  |
|                    | <u>C</u> adre de destination |  |  |
|                    |                              |  |  |
|                    |                              |  |  |

~~

Lien

M

Couleur de

Tableau

page ~

| onnées                                                        |   |
|---------------------------------------------------------------|---|
| cellules à traiter.<br>T <b>éation</b> des outils de tableau. |   |
| nement souhaité.                                              | = |
|                                                               |   |

Bordures de cellules

# 1. Créer un fichier pdf

La procédure est identique sur toutes les applications Microsoft Office : Word, Excel, PowerPoint)

- Activez l'onglet Fichier puis Exporter.
- Cliquez sur l'option Créer un document PDF/XPS.
- Cliquez sur le bouton Créer PDF/XPS.

Si adobe PDF est installé sur votre ordinateur, l'option Créer un fichiers Adobe PDF est proposé en plus des options de Microsoft.

- Sélectionnez le lieu ou enregistrer le fichier PDF.
- Saisissez le nom du fichier.
- Cliquez sur Publier.
- Ou :

### - Activez l'onglet Fichier puis Enregistrer sous.

- Sélectionnez le type PDF.
- Sélectionner le lieu ou enregistrer le fichier PDF.
- Saisissez le nom du fichier.
- Cliquez sur Enregistrer.

## 2. Ouvrir, fermer, sauvegarder, imprimer

### Ouvrir un fichier PDF

- Double-cliquez sur le fichier pdf dans le navigateur.

# Fermer un fichier PDF

- Cliquez sur la case de fermeture 🔀 du fichier.

# Sauvegarder un fichier PDF

- Cliquez sur l'outil puis sélectionnez la destination et saisissez le nom du fichier si c'est une première sauvegarde.

### Imprimer un fichier PDF

- Cliquez sur l'outil ២ puis paramétrer l'impression.

- Cliquez sur Imprimer.

# 3. Annoter un fichier pdf avec Acrobat Reader

Il est possible d'ajouter des commentaires ou de surligner un document PDF. Cette fonction est très pratique lorsque qu'un document est remis à une partenaire pour relecture ou correction. Elle permet de gagner du temps et réduit les impressions.

### Créer un commentaire

- Cliquez sur l'outil Commentaire
- Cliquez l'endroit où placer le commentaire puis saisissez le contenu.
- Cliquez en dehors de la bulle de commentaire.
- ⇒ La bulle de commentaire se superpose au texte.

### • Lire un commentaire

- Glissez la souris sur la bulle ou cliquez sur la bulle pour l'ouvrir.

#### Modifier ou répondre à un commentaire

- Cliquez sur la bulle pour l'ouvrir.
- Modifiez le texte ou cliquez sur le bouton **Répondre** et saisissez le texte souhaité.

#### Déplacer un commentaire

- Cliquez-glissez la bulle.
- Supprimer un commentaire
- Cliquez sur la bulle à supprimer [Suppr].
- Surligner un texte
- Cliquez sur l'outil **Surligner** uis cliquez-glissez sur le texte à surligner.
- Cliquez sur [Echap] pour désactiver l'outil.
- Effacer un surlignage
- Cliquez sur le texte surligner pour le sélectionner [Suppr].

# 4. Ouvrir un fichier pdf dans Word

Cette fonction marche avec les fichiers structurés PDF. Elle ne fonctionne pas avec les fichiers PDF image.

• A partir de Word

- Ouvrez Word puis cliquez sur l'outil 🗁
- Ou :
- Activez l'onglet Fichier puis Ouvrir.
  Cliquez sur le fichier PDF à charger dans la zone de droite.

### • A partir de l'explorateur Windows

- Ouvrez l'explorateur de fichiers de Windows.
- Sélectionnez la source (unité et dossier).
- Cliquez sur le fichier PDF à charger.
- Cliquez sur le bouton **Ouvrir**.
- $\Rightarrow$  Une fenêtre demande une confirmation pour convertir le fichier PDF au format Word.
- Cliquez sur **OK**.
- ⇒ Le fichier PDF est ouvert sous Word. Attention cette fonction ne marche pas avec les fichiers PDF de type Image.